# メッセージ通知アイコンの設定

メッセージ通知アイコンは [社員] 画面で設定します。

# メッセージ通知アイコンについて

[メッセージ Box] へのメッセージ受信をお知らせするアイコンです。

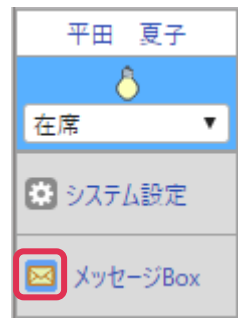

# メッセージ通知アイコンの設定方法

- 1. 左メニュー [システム設定] [社員] 画面で設定をする社員名をクリックします。
- 2. 右上 [変更] をクリックします。

| 社 員 |       |          |             |       |    |
|-----|-------|----------|-------------|-------|----|
| 詳細  |       |          | Â           | 1除 変更 | 戻る |
| 支店  | 本社    | 部署       | WEBソリューション部 |       |    |
| 社員名 | 金森 一郎 | ログイン I D | *****       |       |    |

3. [メッセージ通知アイコン]の[メッセージ通知アイコンを利用する] ヘチェックを入れて[更新]をク リックします。

| 社 員        |          |                                             |              |                       |  |  |
|------------|----------|---------------------------------------------|--------------|-----------------------|--|--|
| 更新         |          |                                             |              | 更新 キャンセル              |  |  |
| 支店         | <u>Ø</u> | ▲ ▲                                         | 部署 🙆         | WEBソリューション部 ▼         |  |  |
| 社員名        | <u>Ø</u> | 金森 一郎                                       | ログイン I D 🛛 🚳 | kanamori              |  |  |
| パスワード      | <u>Ø</u> |                                             | パスワード (確認用)  |                       |  |  |
| 権限         |          | 全社管理者 ▼                                     |              |                       |  |  |
| 特別権限       |          | ■ 顧客 ■ 顧客担当者 ■ 案件 ■ 社員 ■ 個人情報保護責任者 ■ プロジェクト |              |                       |  |  |
| システム設定権限   |          | 選択                                          |              |                       |  |  |
| システム設定権限パ  | ペターン 選択  |                                             |              |                       |  |  |
| 予定変更可能社員   |          | 平田 夏子 選択                                    |              |                       |  |  |
| 見積変更可能社員   |          | 選択                                          |              |                       |  |  |
| 役職         |          |                                             | 職種           | (選択)▼                 |  |  |
| 電話番号       |          |                                             | E-Mailアドレス   | kaneko@caien.co.jp 設定 |  |  |
| 携帯番号       |          |                                             | 携帯Mailアドレス   |                       |  |  |
| 携帯識別キャリア   |          | (選択) ▼                                      | 携帯端末識別番号     |                       |  |  |
| メッセージ通知アイコ | ン        | 🗆 🔤 メッセージ通知アイコンを利用する                        | 自動明細内訳番号     | □ 自動明細振分を利用           |  |  |

## メッセージ通知アイコンの表示

[メッセージ通知アイコンを利用する] ヘチェックを入れた場合、未読メッセージ有り、未読メッセージ無し、緊急未読 メッセージ有りの場合でアイコンの状態が変化します。

[メッセージ通知アイコンを利用する]へのチェックを入れない場合、アイコンの変化はありません。

### [メッセージ通知アイコンを利用する] チェック有り

■未読メッセージ有り

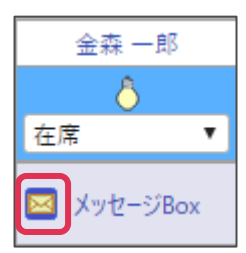

■緊急未読メッセージ有り

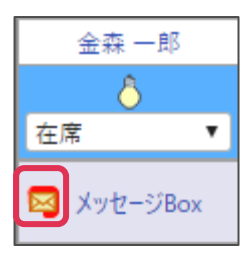

■未読メッセージ無し

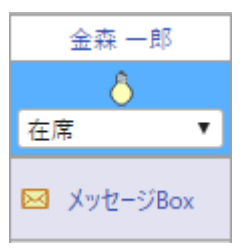

#### [メッセージ通知アイコンを利用する] チェック無し

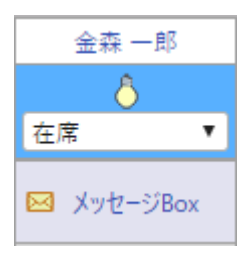

### メッセージ受信時にポップアップでお知らせする

[メッセージ通知アイコン]をクリックし、[メッセージを表示する] ヘチェックを入れます。

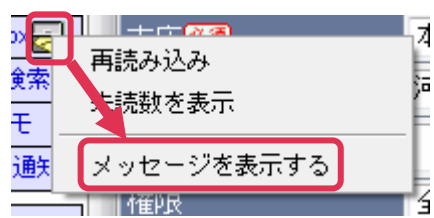

メッセージを受信すると、ポップアップメッセージが表示されます。

| メッセージボックス               | X  |
|-------------------------|----|
| メッセージボックスに新しいメッセージがあります | ţ. |
|                         |    |
| ОК                      |    |
|                         |    |
|                         |    |